- ・eBay 上部の Help タグをクリックして Help ページを開く。
- ・検索バーに当タイトル入力後 Search ボタンをクリック。
- ・検索結果一覧から<mark>当タイトル</mark>リンクをクリック。

Responding to Feedback and Adding Follow-up Comments: 評価に返信及び追加コメントする

評価が良い、ふつう、悪いに関係なく自分が受け取った評価に返信することができます:

1. 「Review and respond to feedback comments left you」ページに行って下さい。(下記の「Respond to feedback now」リンクを使用して下さい)

2. サインインして、表示させたい評価コメントの番号を選択して下さい。返信したいコメントを選択 して「Respond」リンクをクリックします。これでコメントに返信したことになります。

<u>Respond to feedback now (今すぐ評価に返信する)</u>

注意:返信投稿も永久に保存されますので、正当な返信コメントを作成して下さい。詳しくは、 permanentをクリックして下さい。

他のメンバーに残した評価にコメントを追加する:

- 1. 「Review and follow-up on feedback you have left about others」ページに行って下さい。(下記の 「Leave follow-up comment now」リンクを使用して下さい)
- 2. サインインして、表示させたい評価コメントの番号を選択して下さい。ここでは他のメンバーが残 したあなたへの評価コメントではなく、あなたが他のメンバーに残した評価コメントのみ表示され ます。
- 追加コメントを残したい評価コメントを選択して、「Follow-up」リンクをクリックして下さい。これで追加コメントを残したことになります。

Leave follow-up comment now (今すぐ追加コメントを残す)

関連するヘルプトピック

- ・ <u>How do I leave feedback?</u> 評価をどうやって残すのか?
- Can feedback comments and scores be removed? 評価コメントやスコアは取り消すことはでき るか?
- ・ <u>What is Mutual Feedback Withdrawal?</u> 相互評価取消とは?